## **MEDIVIEWER – WARD AND INPATIENT BROWSERS**

The buttons relating to Wards and Inpatients enable you to look at lists of Patients by Ward (Ward Browser) or All Current Inpatients / Daycases (Inpatient Browser).

| WARD BROWSER              |                                                                                                    |  |
|---------------------------|----------------------------------------------------------------------------------------------------|--|
| Click on the Ward Browser | The <b>All Wards</b> screen displays:                                                                                                    |  |
| button                    |                                                                                                    |  |
|                           | All wards                                                                                                    |  |
| Ward browser              | Search Sort by Sort order Show closed                                                                                                    |  |
|                           | Search PAS Code V Ascending V Show closed Reset                                                                                                    |  |
|                           | The <b>Sort by</b> defaults to <b>PAS Code</b> and the <b>Sort order</b> defaults to <b>Ascending</b> .                                                                                 |  |
|                           | Sort by Sort order                                                                                                    |  |
|                           | PAS Code V Ascending V                                                                                                    |  |
|                           |                                                                                                    |  |
|                           | Click on these two dropdowns to change accordingly and you can search by <b>PAS (ward) code</b> and <b>Ward Name.</b>                                                                   |  |
|                           | Search                                                                                                    |  |
|                           | Search                                                                                                    |  |
|                           |                                                                                                    |  |
|                           | You can also choose to toggle on the visibility of Closed wards.                                                                                                    |  |
|                           | Show closed                                                                                                    |  |
|                           | Show closed                                                                                                    |  |
|                           | This screen displays the following information:                                                                                                    |  |
|                           | Internal PAS (ward) code                                                                                                    |  |
|                           | Ward Name                                                                                                    |  |
|                           | Ward Phone number                                                                                                    |  |
|                           | Status – Open or Closed                                                                                                    |  |
|                           | • A View button to view a list of the ward's current patients                                                                                                    |  |
|                           | Whether the clinic is a Favourite or not     With ability to togglo this on or off                                                                                                    |  |
|                           |                                                                                                    |  |
|                           | <b>Note:</b> You can access the <b>Inpatient Browser</b> from this screen, top-<br>right, to view all current inpatients, instead of having to go back to the<br>homepage to select it. |  |
|                           | Inpatient browser                                                                                                    |  |
|                           |                                                                                                    |  |

| MEDIVIEWER – WARD AND INPATIENT BROWSERS                                                            |                                                                                                    |  |
|----------------------------------------------------------------------------------------------------|----------------------------------------------------------------------------------------------------|--|
| Click on the View button                                                                            | The <b>Ward</b> screen displays:                                                                                                    |  |
| View                                                                                                | SRH Ashling Ward (CASH)       Patient search     Sort by     Sort order       Search patient     Y     Patient     Ascending     Reset                                                                                                    |  |
|                                                                                                    | The <b>Sort by</b> defaults to <b>Patient</b> and the <b>Sort order</b> defaults to <b>Ascending</b> .                                                                                                    |  |
|                                                                                                    | Sort by Sort order                                                                                                    |  |
|                                                                                                    | Patient V Ascending V                                                                                                    |  |
|                                                                                                    | Click on these two dropdowns to change accordingly and you can<br>search patients by all the fields that are available in the system's<br>Advanced Search pop-up window.                                                                                                    |  |
|                                                                                                    | Patient search                                                                                                    |  |
|                                                                                                    | Search patient 🗸                                                                                                    |  |
| Click on the <b>Patient black</b>                                                                   | <ul> <li>This screen displays the following information:</li> <li>Patient <ul> <li>Name, Gender, DoB, Date of Death, NHS no., MRN</li> </ul> </li> <li>EDD (Expected Discharge Date)</li> <li>Admissions- Specialty, Admission Date/Time, Ward code, Consultant name.</li> <li>Scanned – Breakdown of Health Record content <ul> <li>General (Green), Day Forward (Yellow), Digital (Grey)</li> </ul> </li> <li>Printed – Displays Printed if the Cover Sheet prep has been completed for the patient; Not Printed otherwise</li> </ul> |  |
| ABAM, Deborah (Miss) (Female)<br>Born 16/May/1929 (95y)<br>NH5 No 941 450 0138 (01)<br>MRN T1748666 | ABAM, Deborah (Miss) (Female)<br>Born 16/May/1929 (95y)<br>NH5 No 941 450 0138 (01)<br>MRN T1748666                                                                                                    |  |

| MEDIVIEWER – WARD AND INPATIENT BROWSERS                                                                                        |                                                                                                    |
|----------------------------------------------------------------------------------------------------|----------------------------------------------------------------------------------------------------|
| INPATIENT BROWSER                                                                                                    |                                                                                                    |
| Click on the <b>Inpatient</b><br><b>Browser</b> button                                                                          | The <b>Current Inpatients</b> screen displays:                                                                                                    |
| Inpatient browser                                                                                                    | Search     Speciality     Consultant     Sort by     Sort order       Search patient     Speciality     Consultant     Patient     Ascending     Reset                                                                                                    |
|                                                                                                    | The <b>Sort by</b> defaults to <b>Patient</b> and the <b>Sort order</b> defaults to <b>Ascending</b> . You can filter by <b>Specialty</b> and <b>Consultant</b> and can <b>search</b> these fields to filter further.                                                                                                    |
|                                                                                                    | Click on these dropdowns to change accordingly as well as being able<br>to search patients by all the fields that are available in the system's<br>Advanced Search pop-up window.                                                                                                    |
|                                                                                                    | Search                                                                                                    |
|                                                                                                    | Search patient                                                                                                    |
|                                                                                                    | This screen displays the following information:                                                                                                    |
| Click on the <b>Patient block</b>                                                                                               | <ul> <li>Patient         <ul> <li>Name, Gender, DoB, Date of Death, NHS no., MRN,<br/>Deceased indicator</li> </ul> </li> <li>Admission details – Specialty, Admission Date/Time, Ward code</li> <li>Ward name</li> <li>Consultant</li> <li>Scanned – Breakdown of Health Record content         <ul> <li>General (Green), Day Forward (Yellow), Digital (Grey)</li> </ul> </li> <li>Printed – Displays Printed if the Cover Sheet prep has been completed for the patient; Not Printed otherwise</li> <li>The patient's Health Record screen now displays:</li> </ul> |
| Within the required row.<br>ABAM, Deborah (Miss) (Female)<br>Born 16/May/1929 (95y)<br>NHS No 941 450 0138 (01)<br>MRN T1748666 | MEDIVIEWER       Patient record         BY MIZAIC       Patient record         ABAM, Deborah (Miss) (Female)       Saved F         Born 16/May/1929 (95y)       Outpatie         NHS No 941 450 0138 (01)       Ger                                                                                                    |